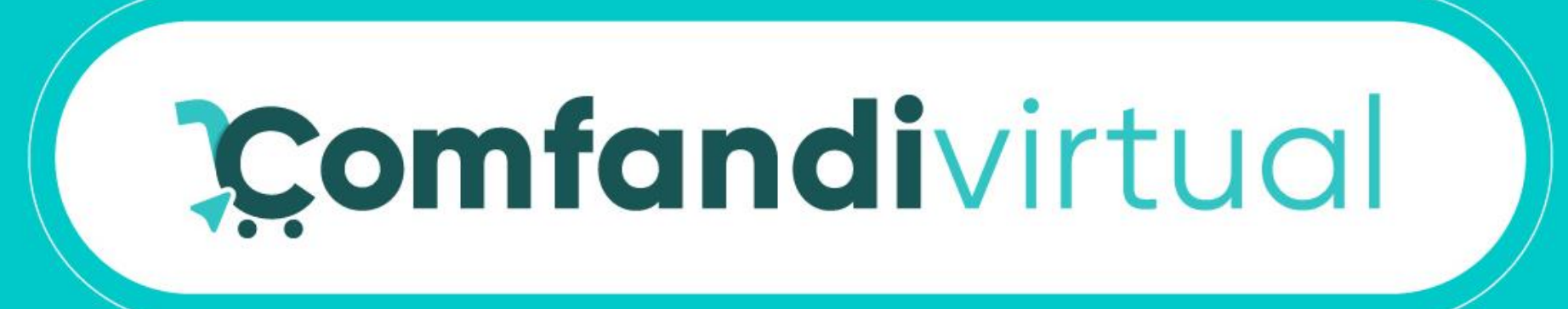

# Manual De Compra con Clave Dinámica Comfandi

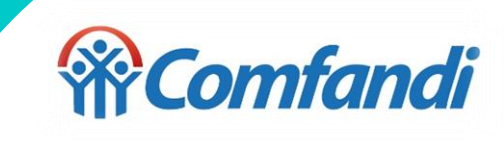

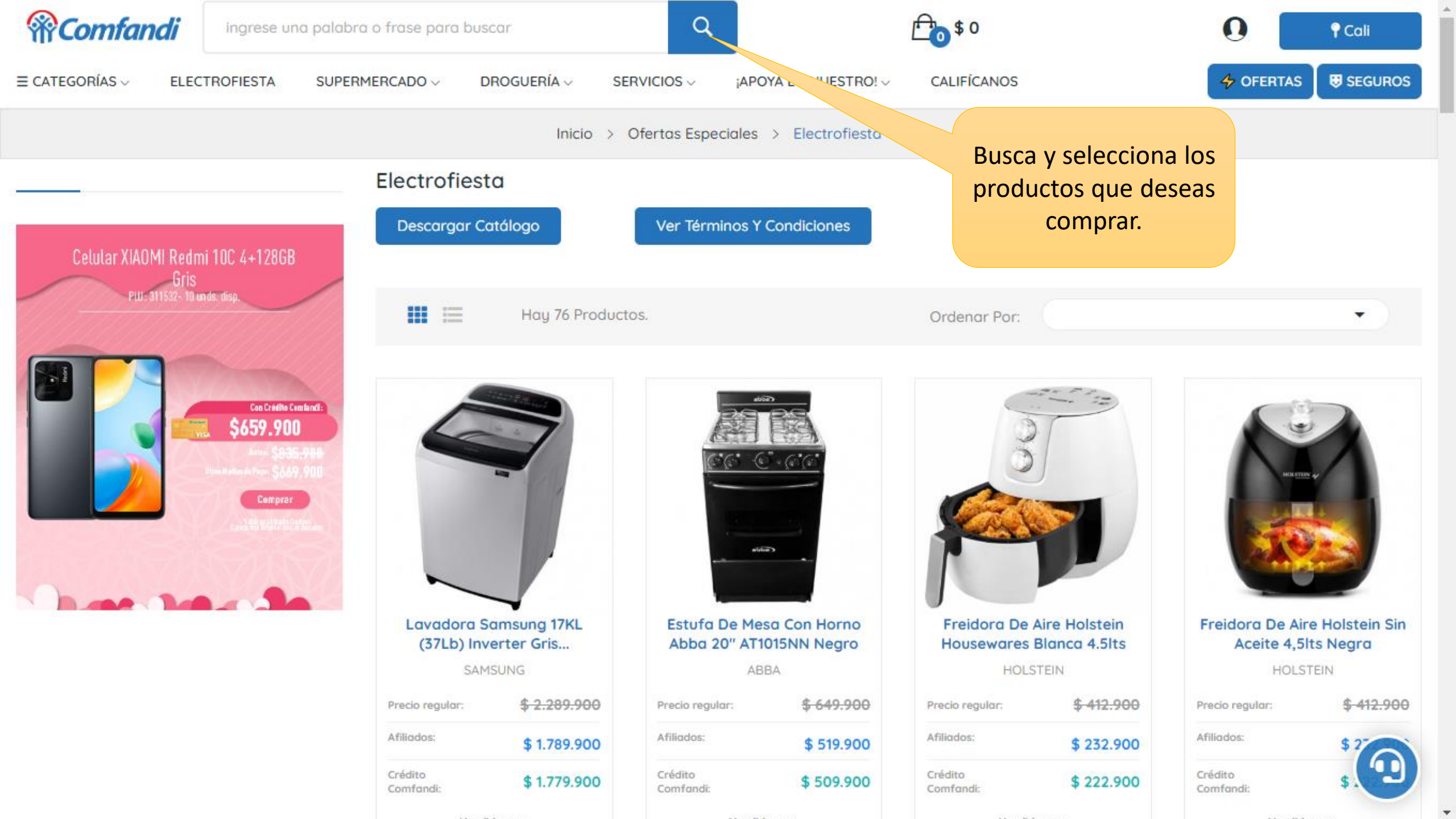

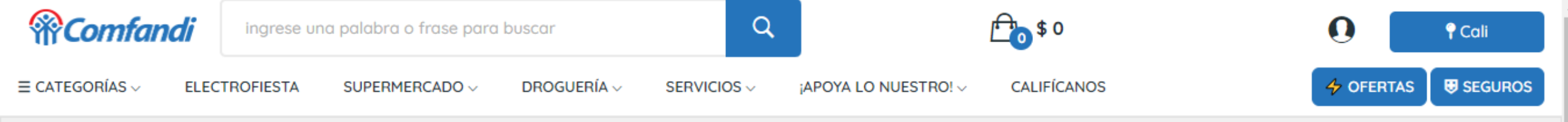

Inicio > Electromenores > Freidoras de Aire > Freidora de Aire IMUSA 3.2 Litros Esencial Negro

# Freidora De Aire IMUSA 3.2 Litros Esencial Negro

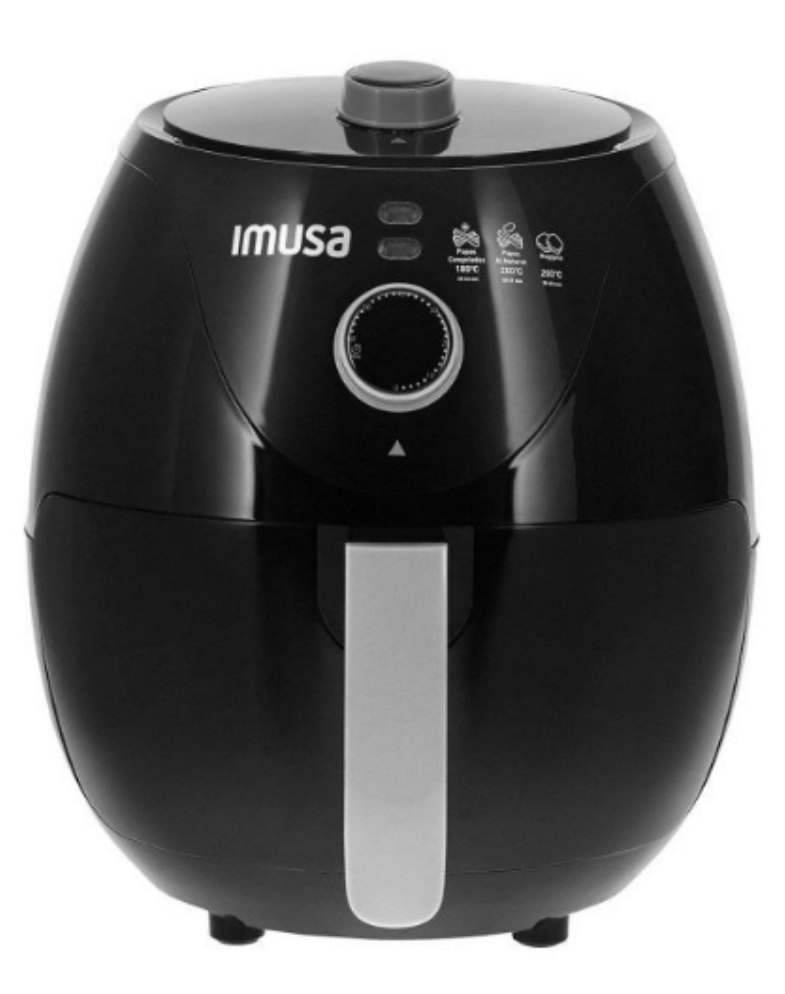

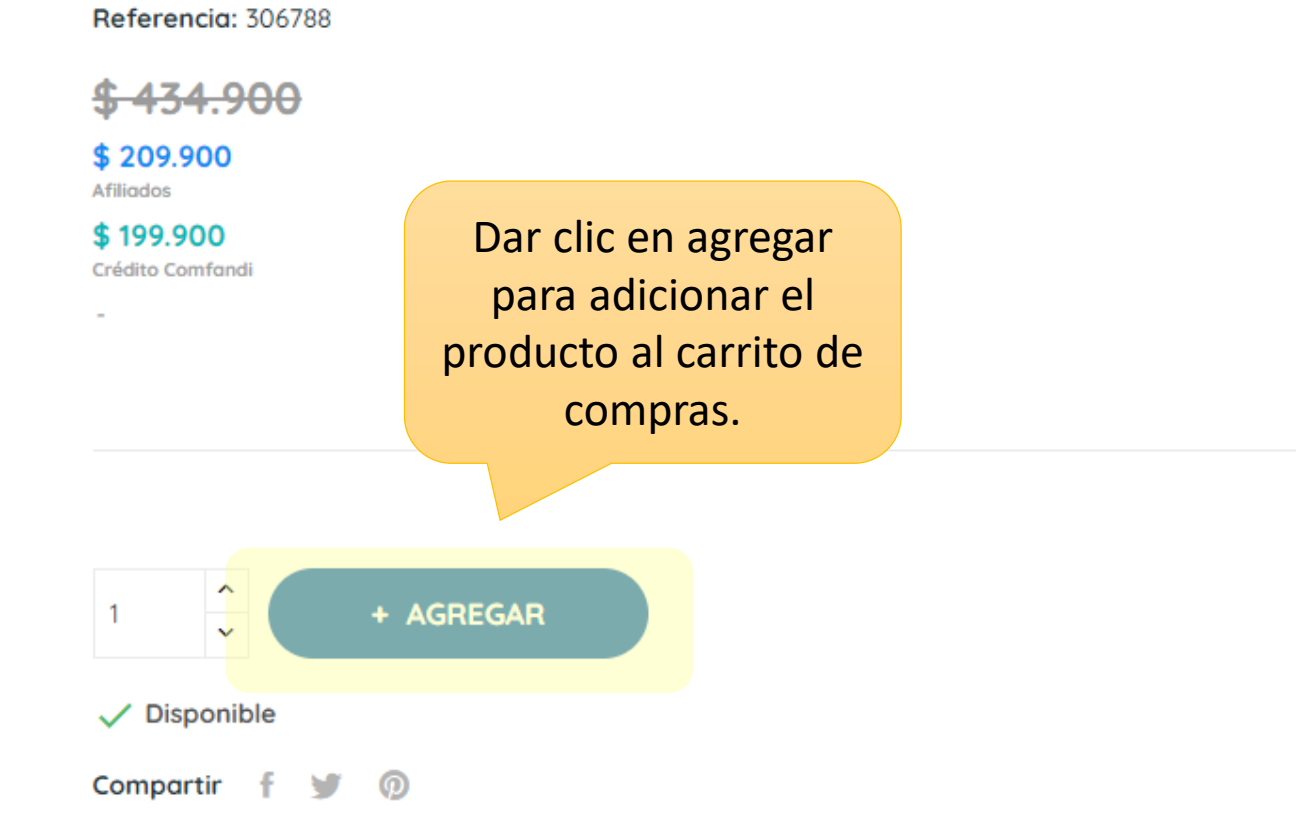

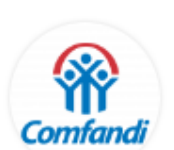

Vendido por: Comfandi Electrohogar Nacional

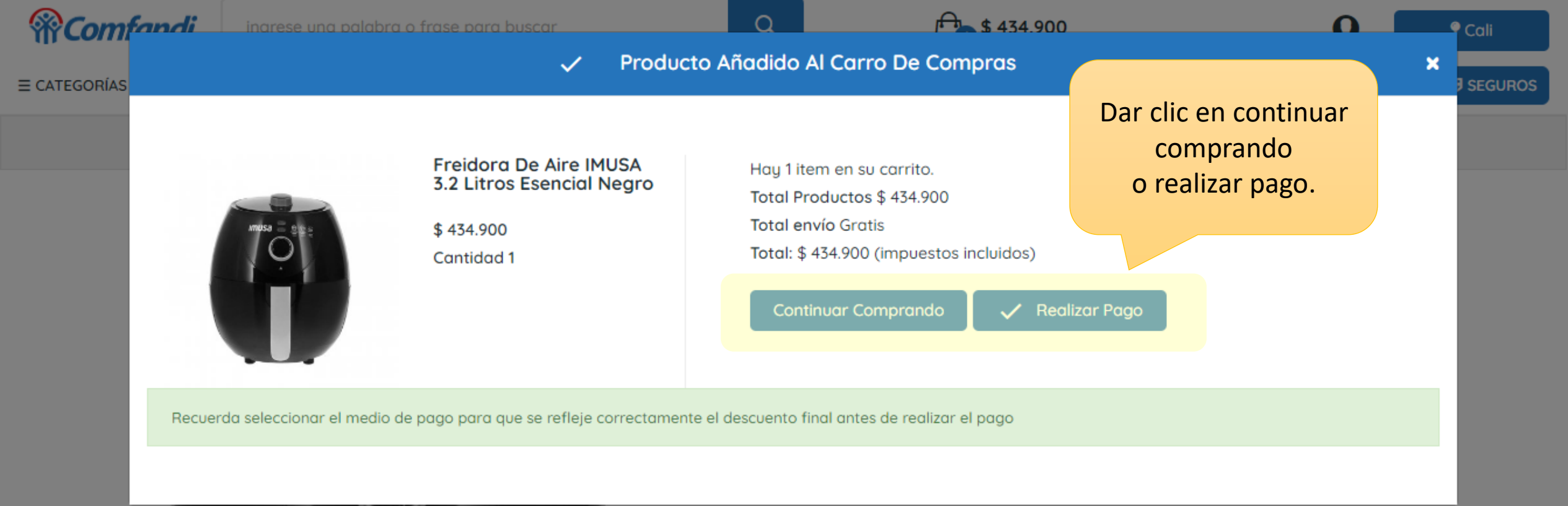

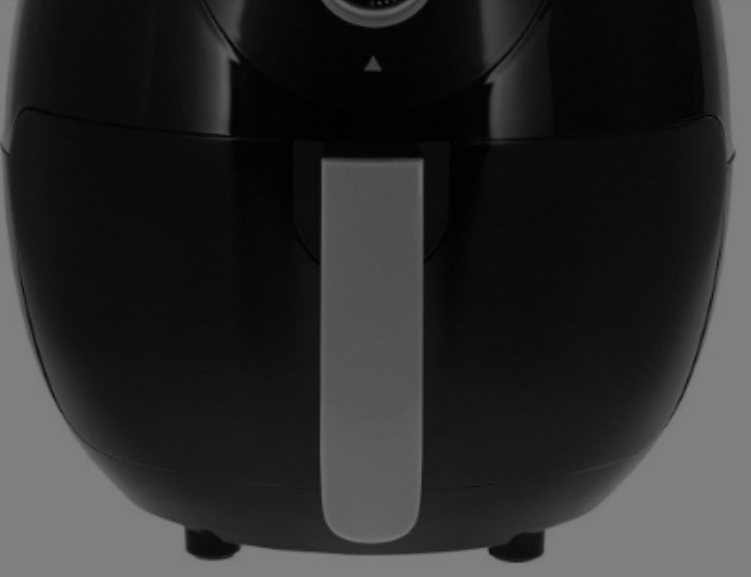

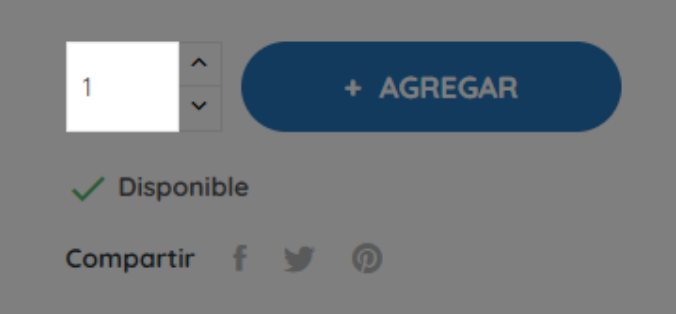

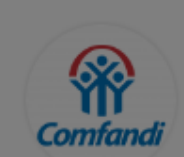

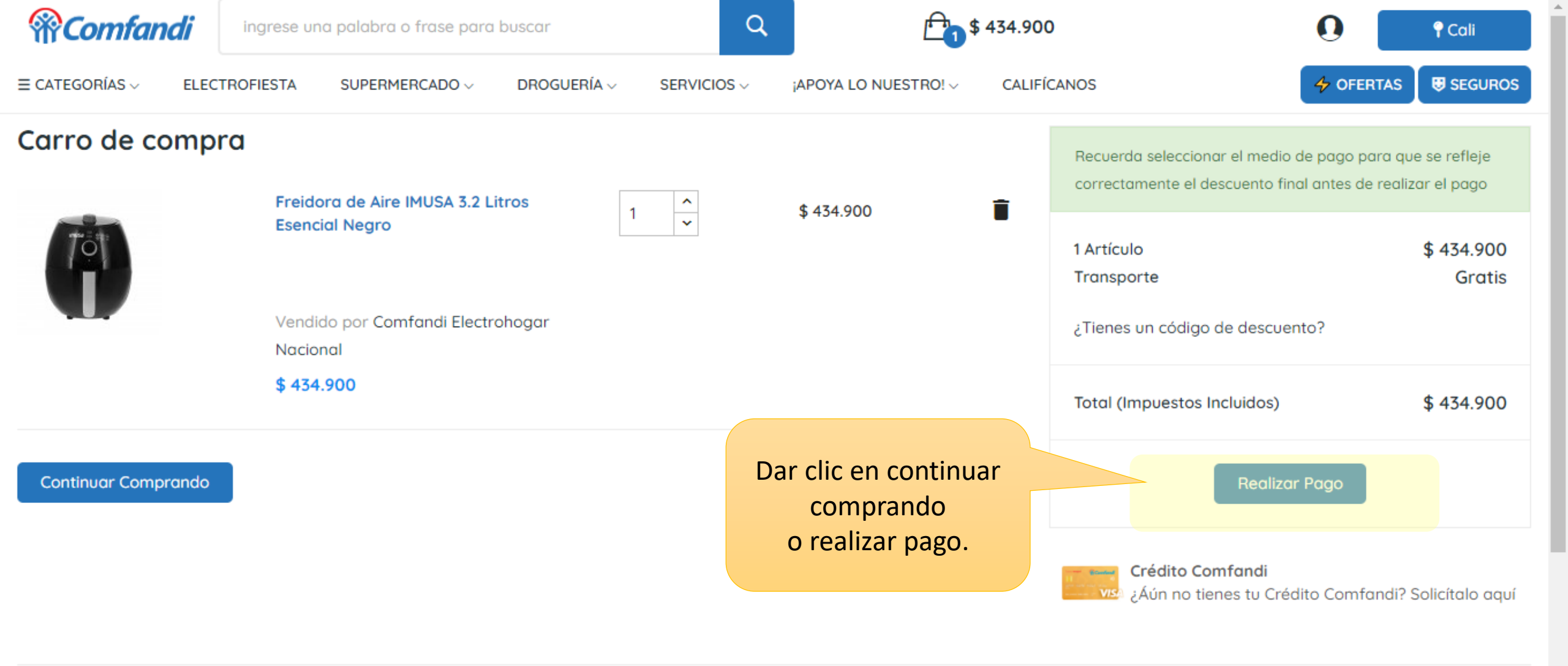

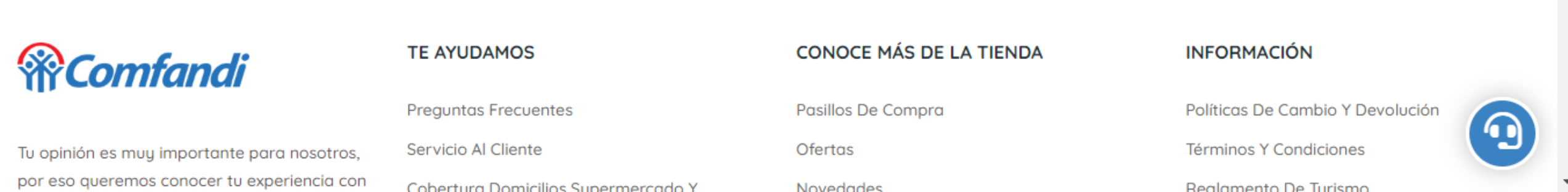

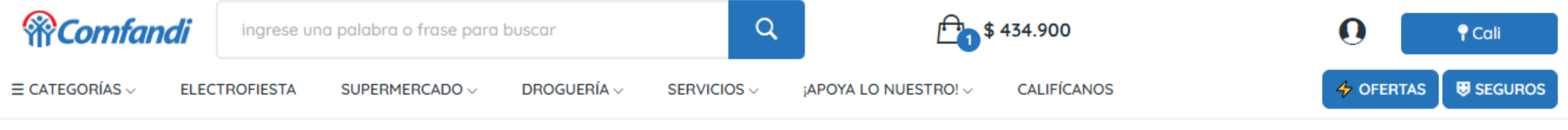

# Iniciar sesión

Por favor espere, lo estamos redireccionando al portal de autogestión para que realice el proceso de autenticación ...

# El sistema automáticamente direccionará a la pagina de autogestión para ingresar a la cuenta o registrarse.

# **Comfandi**

Tu opinión es muy importante para nosotros, por eso queremos conocer tu experiencia con nuestros servicios y nuestra gente. Accede a los canales de **Servicio al cliente**.

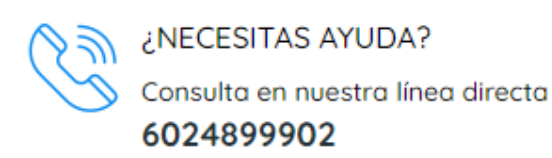

## TE AYUDAMOS

Preguntas Frecuentes Servicio Al Cliente Cobertura Domicilios Supermercado Y Droguería Mi Cuenta Quiero Crédito Comfandi

Pasarme A Tarjeta Visa Comfandi

CONOCE MÁS DE LA TIENDA

Pasillos De Compra Ofertas Novedades Blog: Últimas Noticias Tiendas De Productos Tiendas De Servicios

## INFORMACIÓN

Políticas De Cambio Y Devolución Términos Y Condiciones Reglamento De Turismo Derecho De Retracto Política De Tratamiento De Datos Superintendencia De Industria Y Comercio -SIC

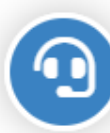

Primero selecciona donde deseas que llegue el código dinámico de acceso. Mensaje al celular, whatsapp o en tu correo electrónico.

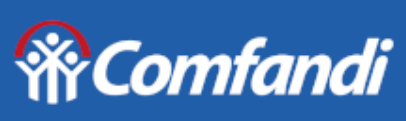

Portal de autogestión

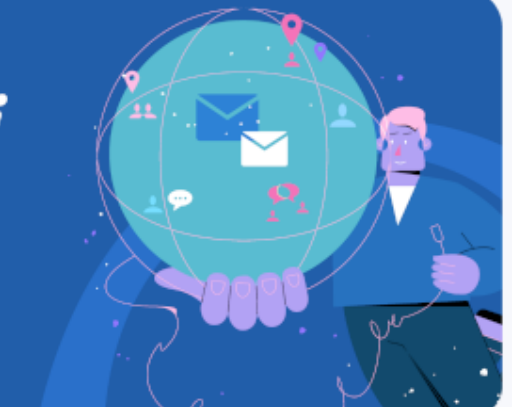

# Iniciar sesión

Selecciona la opción por la cual quieres recibir el código para tu inicio de sesión

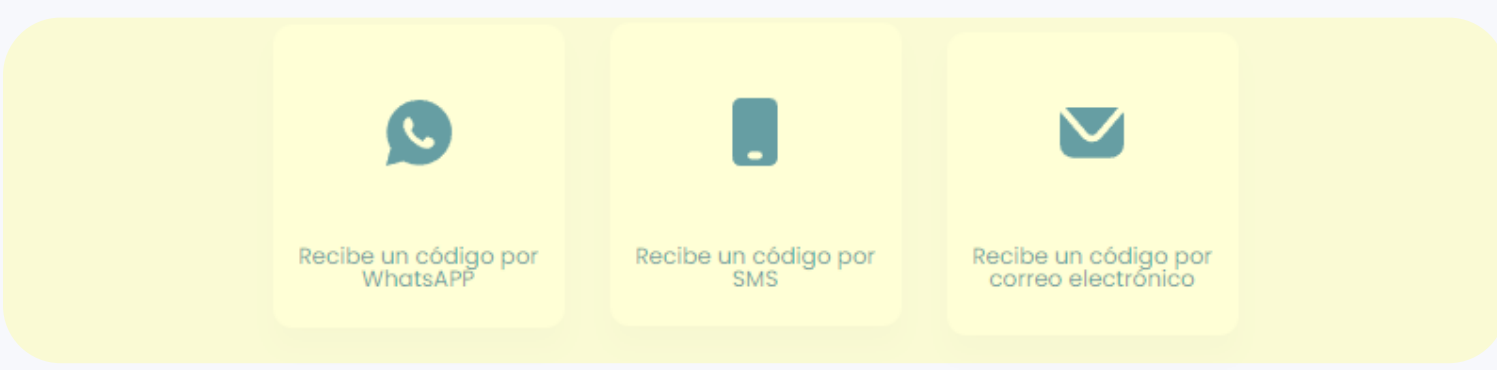

¿Olvidaste tu número ingreso de usuario?

Ingresa tu numero de celular. Luego clic en iniciar sesión.

> Si aún no se encuentra registrado dar clic en **registrarte aquí.**

Y seguir el proceso.

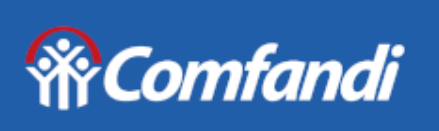

Portal de autogestión

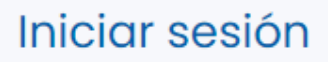

Digita tu número de teléfono celular (Número ingreso de usuario)

Celular

Iniciar sesión

« Regresar al inicio de sesión

¿Aún no te has registrado? Registrate aquí

¿Olvidaste tu número ingreso de usuario?

+

#### Reamland Comfandi

#### mar, 4 de jul.

Esta empresa trabaja con otras compañías para administrar este chat. Pulsa para obtener más información.

### Hoy

Tu código de seguridad es 907196. Vence en 10 minutos. No compartas este código con nadie. Si desconoces esta solicitud, comunícate con nuestras líneas <u>6024899902</u>.

4:17 p.m.

 $\bigcirc$ 

Q

J,

Si seleccionaste Whatsapp: De esta forma llegará el código para ingresar. Luego te abrirá la cuenta en la tienda para seguir comprando.

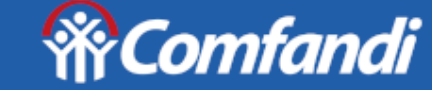

Portal de autogestión

# Verificación

# Te enviamos el código de verificación a tu WhatsAPP 3017205662

Digita tu código de verificación

Siguiente

Enviar un nuevo código

« Regresar al inicio de sesión

¿Aún no te has registrado? Registrate aquí

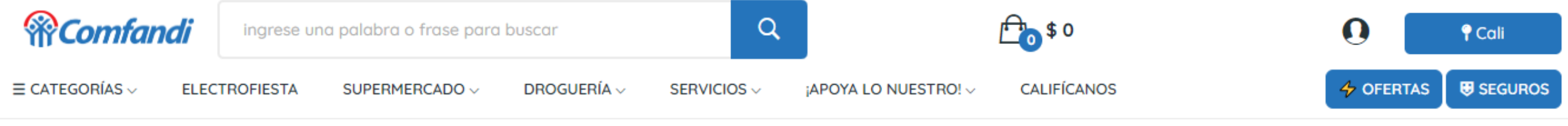

# Iniciar sesión

El proceso de autenticación se ha realizado de manera exitosa.

Luego de ingresar el código el sistema lo regresa automáticamente a la tienda y lo dejará ubicado en el carrito de compras o en su cuenta para revisar datos y continuar comprando.

# **Comfandi**

Tu opinión es muy importante para nosotros, por eso queremos conocer tu experiencia con nuestros servicios y nuestra gente. Accede a los canales de **Servicio al cliente**.

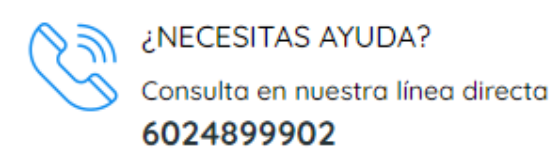

### TE AYUDAMOS

Preguntas Frecuentes Servicio Al Cliente Cobertura Domicilios Supermercado Y Droguería Mi Cuenta Quiero Crédito Comfandi

Pasarme A Tarjeta Visa Comfandi

# CONOCE MÁS DE LA TIENDA

Pasillos De Compra Ofertas Novedades Blog: Últimas Noticias Tiendas De Productos Tiendas De Servicios

### INFORMACIÓN

Políticas De Cambio Y Devolución Términos Y Condiciones Reglamento De Turismo Derecho De Retracto Política De Tratamiento De Datos Superintendencia De Industria Y Comercio -SIC

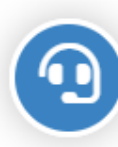

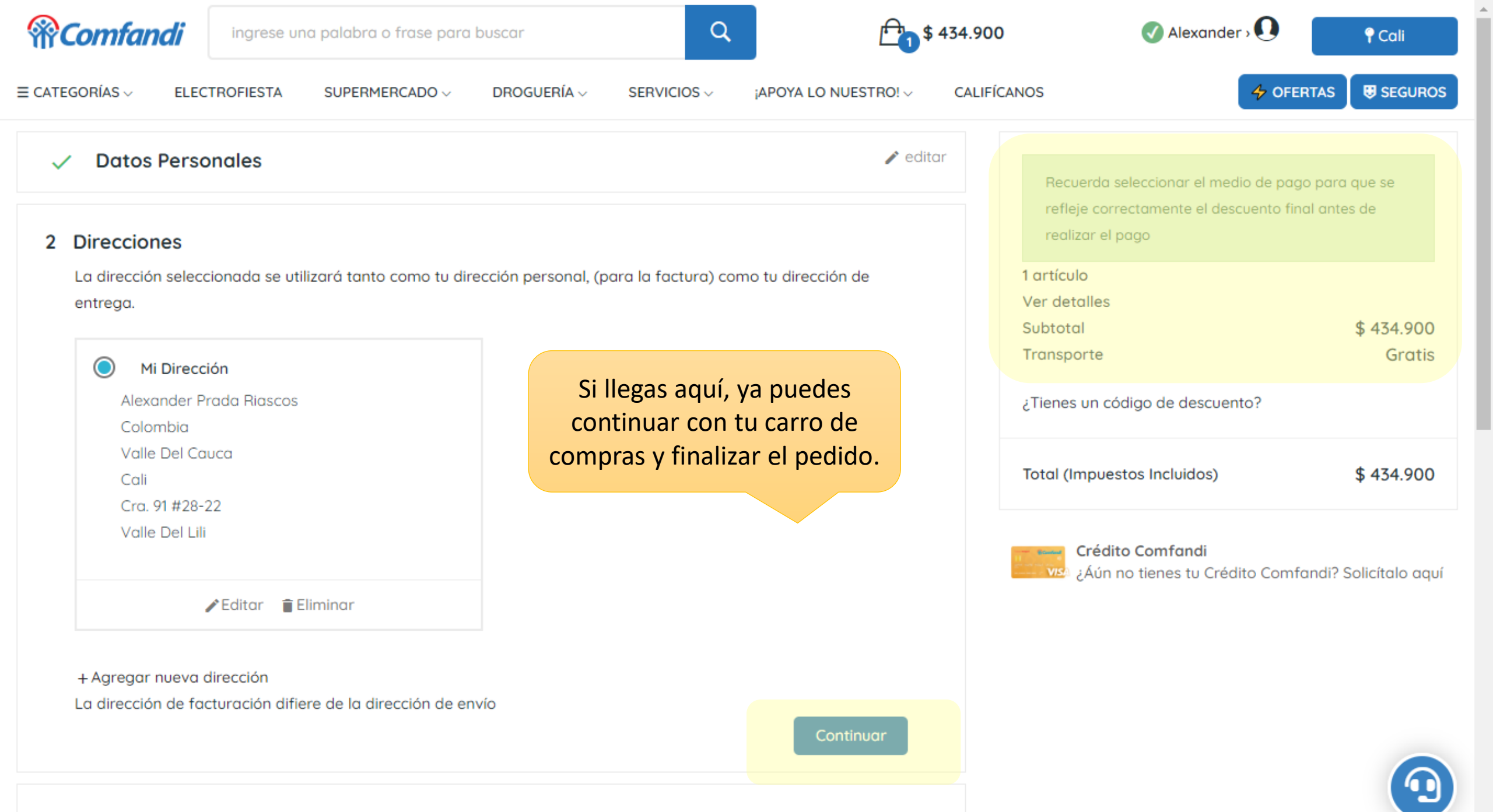

#### 3 Método De Envío

| Comfandi                        | ingrese una palabra o frase para         | buscar                         | \$                        | 6 434.900                              | 🕑 Alexander > 💽                            | 🕈 Cali               |
|---------------------------------|------------------------------------------|--------------------------------|---------------------------|----------------------------------------|--------------------------------------------|----------------------|
| ≡ CATEGORÍAS ∨ ELEC             | TROFIESTA SUPERMERCADO 🗸                 | DROGUERÍA ~ SERVICIOS ~        | ;APOYA LO NUESTRO! $\lor$ | CALIFÍCANOS                            | 4 OFER                                     | TAS 🛛 🖶 SEGUROS      |
| Datos Perso                     | onales                                   |                                | 🖋 edite                   | ar<br>Recuerda                         | seleccionar el medio de pago               | para que se          |
| <ul> <li>Direcciones</li> </ul> |                                          | Selecciona el<br>de envio hal  | bilitado                  | refleje con<br>ar realizar el          | rrectamente el descuento fina<br>pago      | l antes de           |
| 3 Método De Env                 | vío                                      | que mejor se                   | e ajuste.                 | 1 artículo<br>Ver detalles<br>Subtotal |                                            | \$ 434.900           |
| Comfandi                        | Envío Gratis Electrohogar<br>(Solo Cali) | Entregas hasta 6 días hábiles. | Gratis                    | Transporte<br>¿Tienes un c             | ódigo de descuento?                        | Gratis               |
| Agrega un coment                | ario sobre tu pedido                     |                                |                           | Total (Impue                           | estos Incluidos)                           | \$ 434.900           |
|                                 |                                          |                                | Continuar                 | Créd<br>vise ¿Áún                      | ito Comfandi<br>no tienes tu Crédito Comfa | ndi? Solicítalo aquí |
| 4 Pago                          |                                          |                                |                           |                                        |                                            |                      |
|                                 |                                          |                                |                           |                                        |                                            |                      |

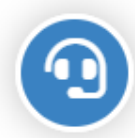

 $\mathbf{T}$ 

INFORMACIÓN

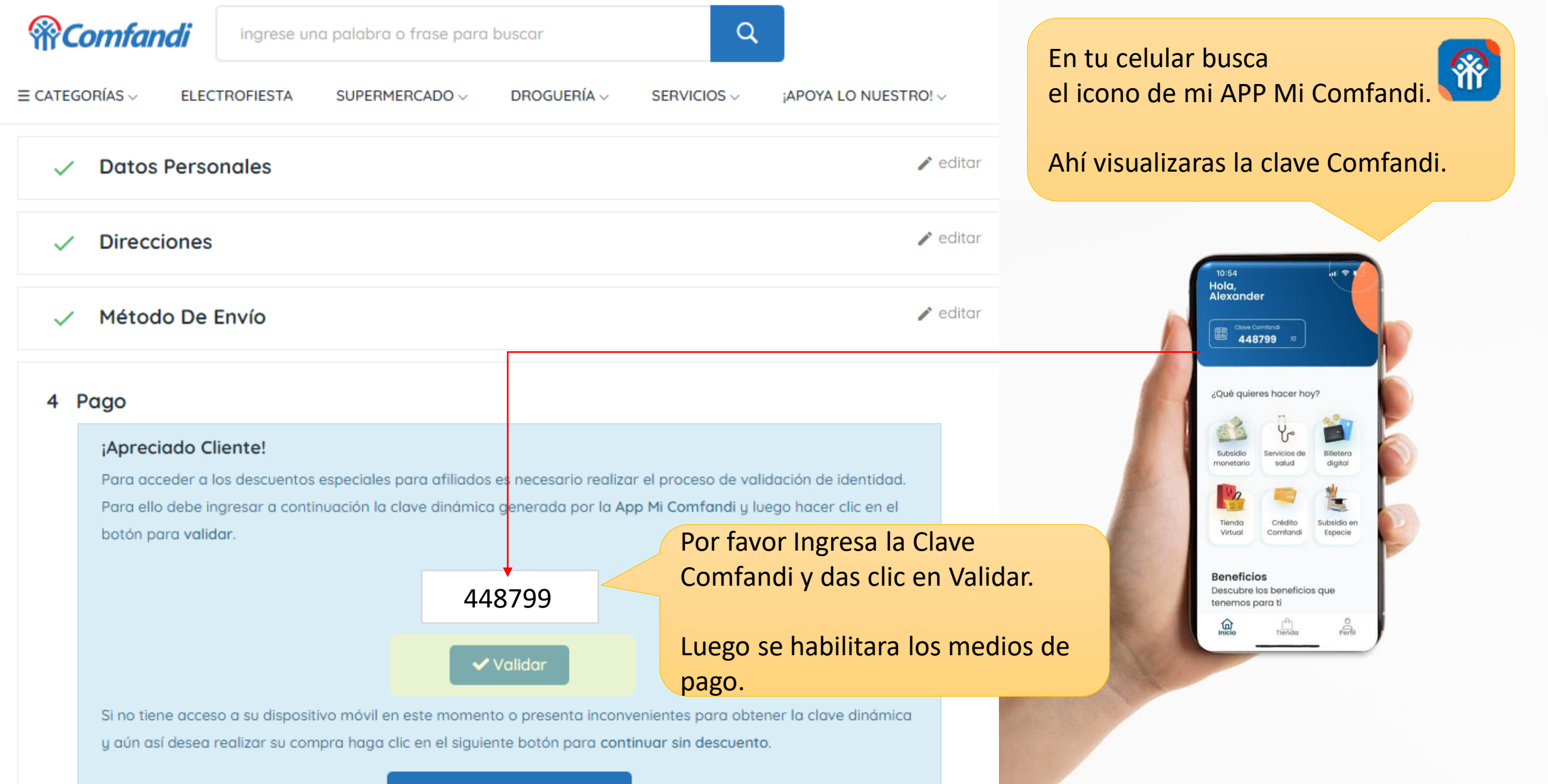

X Continuar Sin Descuento

| / Direcciones                                                                                                    | 🧨 editar                                                               | realizar el pago                                                                                                    |                      |
|----------------------------------------------------------------------------------------------------|------------------------------------------------------------------------|----------------------------------------------------------------------------------------------------|----------------------|
| Método De Envío                                                                                                    | neditar neditar                                                        | 1 artículo<br>Ver detalles<br>Subtotal                                                                              | \$ 209.90            |
| Pago                                                                                                    | Selecciona tu medio de pago de                                         | Transporte<br>¿Tienes un código de descuento?                                                                       | Grat                 |
| Pago por Tu compra por VISA                                                                                                    | Y revisa que le precio se ajuste al descuento antes de pagar.          | Total (Impuestos Incluidos)                                                                                         | \$ 209.90            |
| Pago con Credito Comfandi PCC                                                                                                    |                                                                        |                                                                                                    |                      |
|                                                                                                    |                                                                        | <b>Crédito Comfandi</b><br>زلان خان خان کردند<br>زلان کردند کرد.<br>زلان کردند کرد کرد کرد کرد کرد کرد کرد کرد کرد. | nfandi? Solicítalo c |
| Emitir factura electrónica para persona na                                                                                                    | tural                                                                  | <b>Crédito Comfandi</b><br>¿Áún no tienes tu Crédito Com                                                            | fandi? Solicítalo a  |
| <ul> <li>Emitir factura electrónica para persona na</li> <li>Acepto los términos y condiciones de uso o</li> </ul>                                                                                                    | tural<br>de nuestra Tienda Virtual.                                    | <b>Crédito Comfandi</b><br>¿Áún no tienes tu Crédito Com                                                            | ıfandi? Solicítalo a |
| <ul> <li>Emitir factura electrónica para persona na</li> <li>Acepto los términos y condiciones de uso o</li> <li>¡Ten En Cuenta!</li> <li>Debes tener a la mano los datos de acceso para<br/>El límite de tiempo para el pago es de 10 minutos</li> </ul> | tural<br>de nuestra Tienda Virtual.<br>ingresar a tu entidad bancaria. | Crédito Comfandi<br>¿Áún no tienes tu Crédito Com                                                                   | fandi? Solicítalo c  |
| <ul> <li>Emitir factura electrónica para persona na<br/>Acepto los términos y condiciones de uso o</li> <li>iTen En Cuenta!</li> <li>Debes tener a la mano los datos de acceso para<br/>El límite de tiempo para el pago es de 10 minutos</li> </ul>      | tural<br>de nuestra Tienda Virtual.<br>ingresar a tu entidad bancaria. | Crédito Comfandi<br>¿Áún no tienes tu Crédito Com                                                                   | afandi? Solicítalo d |

Ŧ

| Método De Envío       Método De Envío     Ver detalles       Subtotal                                                                                                    |                      |
|----------------------------------------------------------------------------------------------------|----------------------|
| Método De Envío     Ver detalles       Subtotal                                                                                                    |                      |
| Subtotal                                                                                                    |                      |
|                                                                                                    | \$ 199.9             |
| Transporte                                                                                                    | Gr                   |
| Pago<br>¿Tienes un código de descuento?                                                                                                    |                      |
|                                                                                                    |                      |
| Pago por Tu compra 😥 VISA 👽                                                                                                    | ¢ 100                |
|                                                                                                    |                      |
| nroforoncia. V rovisa que le precie se                                                                                                    | ψ 177.               |
| preferencia. Y revisa que le precio se                                                                                                    | ψ 177.               |
| Pago con Credito Comfandi 😂 🚎 Preferencia. Y revisa que le precio se ajuste al descuento antes de pagar.                                                                                                    | ψ 177.               |
| Pago con Credito Comfandi 😂 🚎 preferencia. Y revisa que le precio se<br>ajuste al descuento antes de pagar.<br>Crédito Comfandi                                                                                                    | òomfandi? Solicítalo |
| Pago con Credito Comfandi 🞯 📰 Pago con Credito Comfandi instea al descuento antes de pagar.                                                                                                    | Comfandi? Solicítalo |
| Pago con Credito Comfandi 😳 📰 Pago con Credito Comfandi 😳 Visio Crédito Comfandi Line al descuento antes de pagar.                                                                                                    | Comfandi? Solicítalo |
| Pago con Credito Comfandi 😳 🚎 Preferencia. Y revisa que le precio se ajuste al descuento antes de pagar. Crédito Comfandi ¿Áún no tienes tu Crédito Com                                                                                                    | òmfandi? Solicítalo  |
| Pago con Credito Comfandi 🚱 🚎 Preferencia. Y revisa que le precio se ajuste al descuento antes de pagar.                                                                                                    | òmfandi? Solicítalc  |
| <ul> <li>Pago con Credito Comfandi e ajuste al descuento antes de pagar.</li> <li>Crédito Comfandi ¿Áún no tienes tu Crédito Comfandi</li> <li>Emitir factura electrónica para persona natural</li> </ul>                                                                                         | òmfandi? Solicítala  |
| <ul> <li>Pago con Credito Comfandi @@ @@</li> <li>Pago con Credito Comfandi @@ @@</li> <li>Emitir factura electrónica para persona natural</li> <li>Acepto los términos y condiciones de uso de nuestra Tienda Virtual.</li> </ul>                                                                | Comfandi? Solicítala |
| <ul> <li>Pago con Credito Comfandi @@ @@</li> <li>Pago con Credito Comfandi @@ @@</li> <li>Crédito Comfandi @@</li> <li>Crédito Comfandi @@</li> <li>Crédito Comfandi @@</li> <li>Acepto los términos y condiciones de uso de nuestra Tienda Virtual.</li> </ul>                                  | òmfandi? Solicítalc  |
| <ul> <li>Pago con Credito Comfandi @@ @@</li> <li>Pago con Credito Comfandi @@ @@</li> <li>Crédito Comfandi @</li> <li>Crédito Comfandi @</li> <li>¿Áún no tienes tu Crédito Com</li> <li>Acepto los términos y condiciones de uso de nuestra Tienda Virtual.</li> <li>¡Ten En Cuenta!</li> </ul> | Comfandi? Solicítalc |

•

-

۰

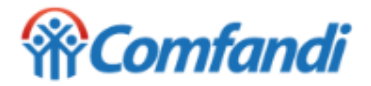

Elegir idioma

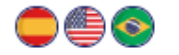

#### Resumen de la compra

Referencia: 36913 Consecutivo Comercio: 36913 Descripción: Freidora de Aire IMUSA 3.2 Litros Esencial Negro Valor a pagar: \$ 209,900.00 COP Valor Base: \$ 209,900.00 COP

#### Información Usuario

| Tipo Documento: *           | Cédula Ciudadania |   |   |  |
|-----------------------------|-------------------|---|---|--|
| Número<br>Identificación: * | 12312412          |   |   |  |
| Nombres: *                  | Alexander         |   |   |  |
| Apellidos: *                | Prada Riascos     |   |   |  |
| Correo:*                    | mkprada@gmail.com |   |   |  |
| Teléfono: *                 | 21342142          |   |   |  |
| Celular: *                  | 3104562525        |   |   |  |
| Dirección: *                | Cra. 92342        |   |   |  |
| Pais: *                     | COLOMBIA          | × | ~ |  |
| Ciudad: *                   | Cali              | × | ~ |  |
|                             |                   |   |   |  |

Acepto Politica Tratamiento de Datos 😣

#### Seleccione medio de pago.

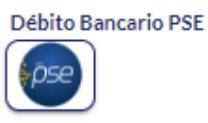

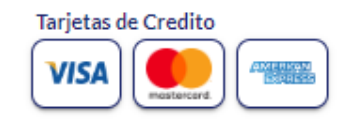

#### ⊗ Cancelar

AHORA, Ingresa tu datos de pago. Recuerda que tienes 10 minutos apra realizar este proceso.

Tiempo Límite: 10 Mins

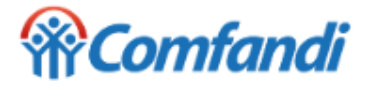

 $\checkmark$ 

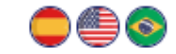

| Nit                    | 8903032085                                       |
|------------------------|--------------------------------------------------|
| Referencia Pago        | 36913                                            |
| Consecutivo Comercio   | 36913                                            |
| Descripción            | Freidora de Aire IMUSA 3.2 Litros Esencial Negro |
| Datos de la Transacció | n                                                |
| Fecha                  | 20 de octubre de 2023 10:46:58 AM (GMT-5)        |
| Valor Pago             | \$ 209,900.00 COP                                |
| Valor Base             | \$ 209,900.00 COP                                |
| Valor IVA              | \$ 0.00 COP                                      |
| Banco                  | BANCO APROBADAS                                  |
| Código Transacción     | 63514199999                                      |
|                        |                                                  |
| Estado                 | AFRODADA                                         |

Transacción Aprobada

✓ Finalizar

Listo tu compra quedo efectiva.

Si deseas más información sobre el estado actual de tu transacción, puedes contactarnos vía telefónica o email

COMFANDI MARKETPLACE

**%** 4859999

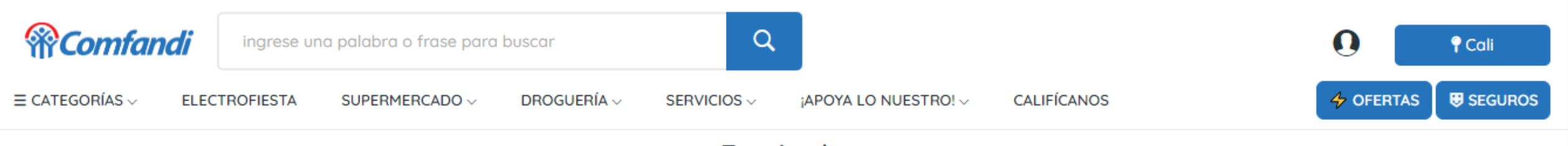

Terminado

¡Felicitaciones Compra Exitosa!

Ahora revisa tu bandeja de entrada de tu correo electrónico o si desea en tu cuenta revisar estado del pedido.

# **Estado Transaccion: EXITOSA**

Recibimos su solicitud de compra; ¡Nos comunicaremos en breve! Número de carrito: 36913 Valor pagado: 209900.0 Número de transacción: 63514199999 Método de pago: 41